Администрирование

IT — путь к успеху!

## +7 423 2-605-655

МЕНЮ

## Конфигурация роутера MikroTik

4 марта 2016 г.

Перед тем, как настроить роутер, вам понадобится официальная утилита под названием Winbox.

1. Запускаем скаченную утилиту, теперь нам нужно подключиться к роутеру:

Во владке "**Neighbors**" видим строчку, дважды щелкаем по MAC-адресу, видим, что в поле "**Connect To**" появился соответствующий MAC-адрес, жмем "Connect".

| S WinBox v3.1  | (Addresses)  |          |                          | - 🗆 X              |
|----------------|--------------|----------|--------------------------|--------------------|
| File Tools     |              |          |                          |                    |
| Connect To:    |              |          |                          | Keep Password      |
| Login:         | admin        |          |                          | Open In New Window |
| Password       | [            |          |                          |                    |
|                |              |          |                          |                    |
|                | Add/Set      |          | Connect To RoMON Connect | t                  |
|                |              |          |                          |                    |
| Managed Neigh  | nbors        |          |                          |                    |
| Refresh        | ]            |          |                          | Find all Ŧ         |
| MAC Address    | / IP Address | Identity | Version Board            | ▼                  |
| D4:CA:6D:DC:A7 | :5D 0.0.0.0  | MikroTik | 6.34.1 (st RB951G-2HnD   |                    |
|                |              |          |                          |                    |
|                |              |          |                          |                    |
|                |              |          |                          |                    |
|                |              |          |                          |                    |
|                |              |          |                          |                    |
|                |              |          |                          |                    |
|                |              |          |                          |                    |
|                |              |          |                          |                    |
|                |              |          |                          |                    |
|                |              |          |                          |                    |
|                |              |          |                          |                    |
|                |              |          |                          |                    |
|                |              |          |                          |                    |
|                |              |          |                          |                    |
|                |              |          |                          |                    |
| 1 item         |              |          |                          |                    |

**2.** Теперь нужно "откатить" настройки роутера до состояния "по умолчанию", для этого в панели слева жмем "System", затем "Reset Configuration". Появилось окно, ставим галочку на "No Default Configuration" и жмем "Reset".

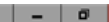

| 🕓 admin@192.168.0.1 (N                                                                                                    | MikroTik) - WinBox v6.34.1                                                                                                    | on RB951G-2HnD (mipsbe)                                                                                                    | - | ٥ | ) |
|----------------------------------------------------------------------------------------------------|----------------------------------------------------------------------------------------------------|----------------------------------------------------------------------------------------------------|---|---|---|
| Sessions Settings Da                                                                                                    | shboard                                                                                                    |                                                                                                    |   |   |   |
| Safe Mode                                                                                                    | Session: 192.168.0.1                                                                                                    |                                                                                                    |   |   | E |
| Curck Set                                                                                                    |                                                                                                    |                                                                                                    |   |   |   |
| Wireless     Bidge     Bidge     PPP     Switch     Gene     Mesh     PP     System     P     Oucues     Files     Log     MetaROUTER     Pattion     MetaROUTER     Pattion     Manual     New WinBox     Est | Auto Upgrade<br>Certificates<br>Clock<br>Console<br>Disks<br>Drivers<br>Health<br>Hatory<br>Identity<br>LEDs<br>LEDs<br>LEDs<br>LEDs<br>License<br>Logging<br>Packages<br>Password<br>Ports<br>Reboot<br>Reset Configuration<br>Resources<br>Routerboard<br>SNTP Client<br>Scheduler<br>Scripts<br>Schutdown | Rest Configuration       Rest Configuration         Keep User Configuration       Rest Configuration         Vio Default Configuration       Cancel         Run After Reset: |   |   |   |
| Router                                                                                                    | Special Login<br>Users<br>Watchdog                                                                                                    |                                                                                                    |   |   |   |

- 3. Дождитесь пока роутер перезагрузится и снова подключайтесь соответственно п. 1
- 4. Теперь можно приступать к настройке.

Для начала добавим нашему роутеру функцию "коммутатора", для этого в панели слева жмем "Bridge", в появившемся окне нажимаем на иконку плюса и, не меняя никаких полей, соглашаемся с параметрами. Далее в этом же окне "Bridge" переходим на вкладку "Ports" и, опять же, тыкая на "плюс", поочередно добавляем интерфейсы с ethernet2 по ethernet5, а также wlan1 в наш бридж. Примечание: после того, как вы добавите в бридж порт, к которому подключен ваш компьютер, программа "вылетит", подключитесь заново, как показана в п.1, и продолжайте наполнение.

| Sadmin@D4:CA:6D:D                                                                                                    | C:A7:5D (MikroTik) - WinBox v6.34.1 on RB951G-2HnD (mipsbe)                                                                                              |                                                                                                    |            |                                                                      |               |                     | -                      | o x                    |
|----------------------------------------------------------------------------------------------------|----------------------------------------------------------------------------------------------------|----------------------------------------------------------------------------------------------------|------------|----------------------------------------------------------------------|---------------|---------------------|------------------------|------------------------|
| Sessions Settings Da                                                                                                    | shboard                                                                                                    |                                                                                                    |            |                                                                      |               |                     |                        |                        |
| 🍤 🖓 Safe Mode                                                                                                    | Session: D4:CA:6D:DC:A7:5D                                                                                                    |                                                                                                    |            |                                                                      |               |                     |                        |                        |
| Colors Set Midde     Colors Set Midde     Colors Set     Colors Set     Colors Set     Colors Set     Colors Set     Colors     Colors | Bridge       Bridge       Bridge       Pots       Filters       Name       / Type       L2 MTU       Tx       R       42bridge1       Bridge       65535 | Hteface childge12<br>General STP Stat<br>Name<br>Type<br>MTU<br>Actual MTU<br>L2 MTU<br>MAC Address<br>ARP<br>Admin. MAC Address | us Traffic | <br>Cancel<br>Apply<br>Disable<br>Comment<br>Copy<br>Remove<br>Torch | PP Rx<br>Obps | FP Tx Packe<br>Obps | t (p/4) [FP Rx Pa<br>0 | Find<br>cket (p/s) MAC |
| outer                                                                                                    |                                                                                                    |                                                                                                    |            |                                                                      |               |                     |                        |                        |
| R                                                                                                    |                                                                                                    |                                                                                                    |            |                                                                      |               |                     |                        |                        |

| 0   | admin@D4:CA:6D:DC | A7:5D (MikroTik) - WinBox v6.34.1 on RB951G-2HnD (mipsbe)                       |                 |              |          |         |  | - 1 | ٥   | > |
|-----|-------------------|---------------------------------------------------------------------------------|-----------------|--------------|----------|---------|--|-----|-----|---|
| Ses | sions Settings Da | shboard                                                                         |                 |              |          |         |  |     |     |   |
| ю   | Call Safe Mode    | Session: D4:CA:6D:DC:A7:5D                                                      |                 |              |          |         |  |     |     |   |
|     | Ar Quick Set      |                                                                                 |                 |              |          |         |  |     |     |   |
|     | CAPsMAN           |                                                                                 |                 |              |          |         |  |     |     |   |
|     | Interfaces        |                                                                                 |                 |              |          |         |  |     |     |   |
|     | 1 Wreless         |                                                                                 |                 |              |          |         |  |     |     |   |
|     | 🕌 Bridge          |                                                                                 |                 |              |          |         |  |     |     |   |
|     | R PPP             |                                                                                 |                 |              |          |         |  |     |     |   |
|     | 🕎 Switch          |                                                                                 |                 |              |          |         |  |     |     |   |
|     | °18 Mesh          | Bridge                                                                          | New Bridge Port | t            |          |         |  |     |     |   |
|     | BE IP ►           | Bridge Ports Filters NAT Hosts                                                  | General State   | US           |          | ОК      |  |     |     |   |
|     | MPLS F            |                                                                                 | Interface       | wlap 1       | Ŧ        | Cancel  |  |     | Fin | d |
|     | Routing           | Interface / Bridge Priority (h Path Cost Horizon Role                           | Bridge          | hidge1       |          | Analy   |  |     |     |   |
|     | System 1          | 42ether2 bridge1 80 10 designated port     42ether3 bridge1 80 10 disabled port |                 | - chogo i    |          | //ppiy  |  |     |     |   |
|     | Cueues            | I 42ether4 bridge1 80 10 disabled port                                          | Priority        | 80           | hex      | Disable |  |     |     |   |
|     | les               | I strethers bridge1 80 10 disabled port                                         | Path Cost       | 10           |          | Comment |  |     |     |   |
|     | A Radius          |                                                                                 | Horizon         |              | •        | Сору    |  |     |     |   |
|     | Tools             |                                                                                 |                 | <b>_</b>     | 1-1      | Remove  |  |     |     |   |
|     | Mew Terminal      |                                                                                 | Edge            | auto         | •        |         |  |     |     |   |
|     | MetaROUTER        |                                                                                 | Point To Point  | auto         | Ŧ        |         |  |     |     |   |
|     | Partition         |                                                                                 | External FDB    | auto         | Ŧ        |         |  |     |     |   |
|     | Ake Supout of     |                                                                                 |                 | Auto Isolate |          |         |  |     |     |   |
|     | 🔁 Manual          | 5 dame                                                                          |                 |              |          |         |  | _   | _   |   |
| ŏ   | New WinBox        | o sono                                                                          | enabled         | [            | inactive |         |  |     | _   | _ |
| B   | 📕 Exit            |                                                                                 |                 |              |          |         |  |     |     |   |
| Wi  |                   |                                                                                 |                 |              |          |         |  |     |     |   |
| SO  |                   |                                                                                 |                 |              |          |         |  |     |     |   |
| ter |                   |                                                                                 |                 |              |          |         |  |     |     |   |
| ori |                   |                                                                                 |                 |              |          |         |  |     |     |   |
| Ř   |                   |                                                                                 |                 |              |          |         |  |     |     |   |

## 5. Теперь следует задать ІР-адрес нашей сети.

Для этого проваливаемся в "Adressess" вкладки "IP" и добавляем адрес **192.168.0.1/24** на интерфейс "bridge1".

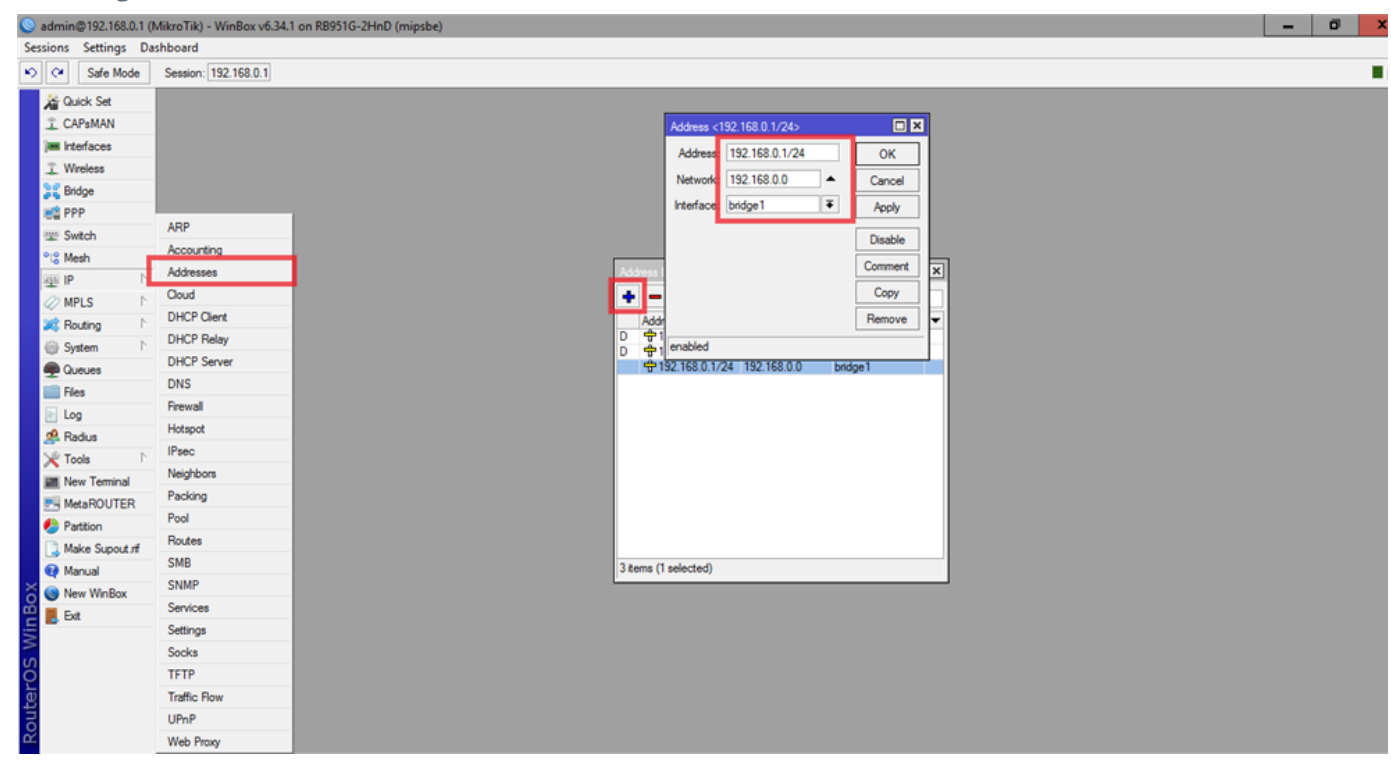

**6**. Чтобы каждой подключенной к роутеру машине не задавать адреса руками, настроим DHCP Server на роутере. Для этого заходим на "DHCP Server" вкладки "IP" и в появившемся окне жмем "DHCP Setup". Далее заполняем поля:

- Указываем интерфейс, который будет использоваться нашим DHCP сервером, а это bridge1
  - Адресное пространство 192.168.0.0/24
- Адрес шлюза, а это наш маршрутизатор, который имеет адрес 192.168.0.1
   Укажем размер пула IP адресов, котоые будут выдаваться клиентским устройствам (19
  - Укажем размер пула IP адресов, котоые будут выдаваться клиентским устройствам (192.168.0.2-192.168.0.254), т.е. мы можем подключить к нашей сети 253 устройства.
- IP адреса DNS серверов, которые будут виданы клиентам нашей локальной сети, т.к. сам роутер не умеет разрешать DNS запросы (да это и не его задача), то запросы будут перенаправляться серверам
  - провайдера, можете указать там что вам угодно, например сервера гугла **8.8.8.8**
  - Указываем время аренды адреса, по умолчанию это **3 дня**

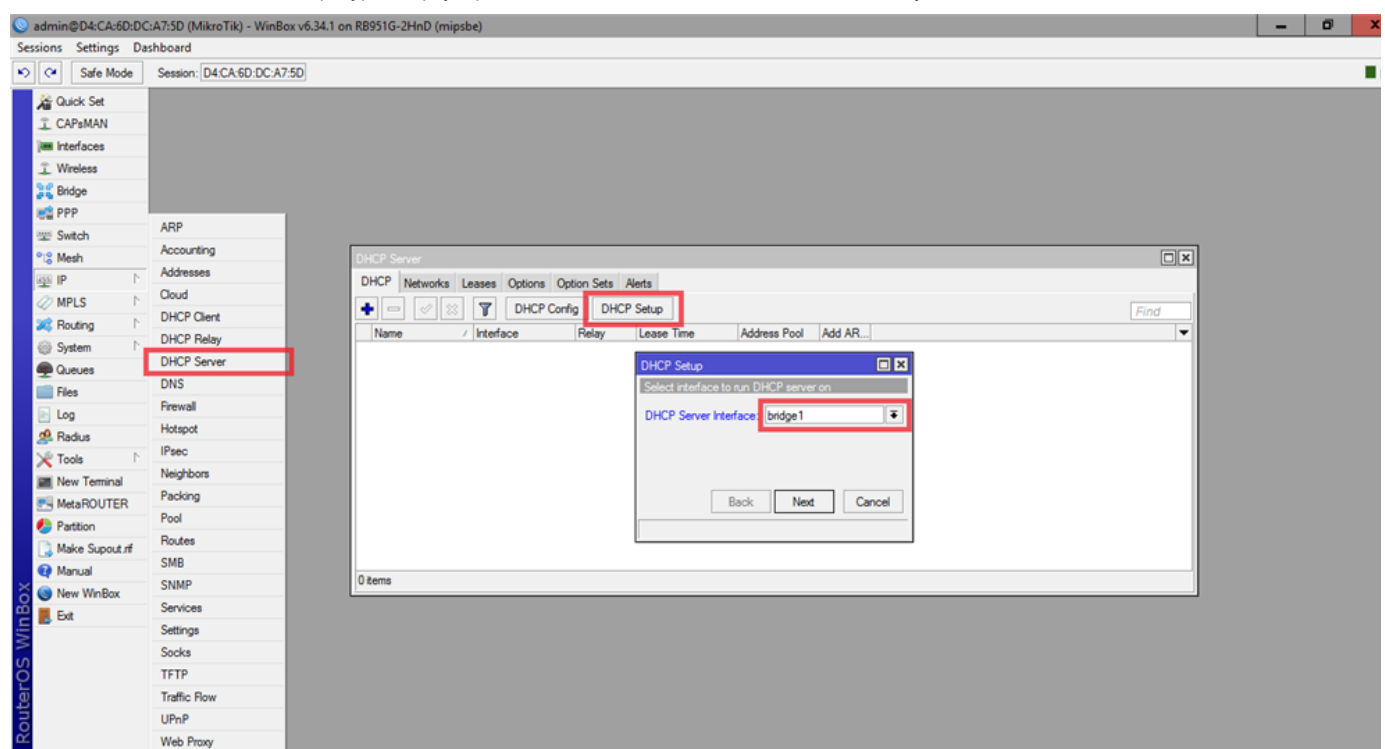

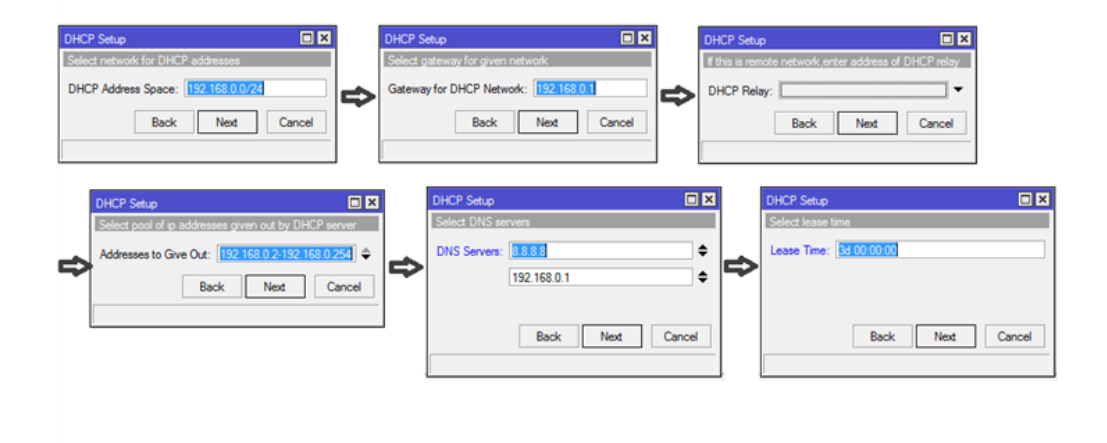

После выполнения всех действий, мы получаем окно с уведомлением об успешной настройке. Теперь мы можем перезапустить сетевой интерфейс на клиентской машине

7. Теперь будем настраивать собственно подключение к сети провайдера.

Для начала создадим его, для этого на панели жмем "Intefaces" в появившемся окне для добавления снова жмем на *синий плюс*, выбираем тип "L2TP Client" и в открывшемся окне проходим на вкладку "Dial Out". Здесь заполняем поля согласно вашему договору с провайдером, адрес подключения для сети "Подряд" - I2tp.podryad.tv. Пара логин/пароль как в договоре. Обязательно ставим галочку "Add Default Route". Жмем ОК. Но это еще не все.

| 0   | admin@192.168.0 | 0.1 (1 | MikroTik) - WinBox ve         | 5.34.1 on RB951G-2H | InD (mipsbe)         |        |                              |                  |            |         |         |       |                   |                    |           | ø         | × |
|-----|-----------------|--------|-------------------------------|---------------------|----------------------|--------|------------------------------|------------------|------------|---------|---------|-------|-------------------|--------------------|-----------|-----------|---|
| Ses | sions Settings  | Da     | shboard                       |                     |                      |        |                              |                  |            |         |         |       |                   |                    |           |           |   |
| ю   | Ce Safe Mod     | le     | Session: 192.168.0.1          |                     |                      |        |                              |                  |            |         |         |       |                   |                    |           |           |   |
|     | Se Outok Set    | _      |                               | -                   |                      |        |                              |                  |            |         |         |       |                   |                    |           |           |   |
|     | T CAP+MAN       |        |                               |                     |                      |        |                              |                  |            |         |         |       |                   |                    |           |           |   |
|     | Interfaces      |        |                               |                     |                      |        |                              |                  |            |         |         |       |                   |                    |           |           |   |
|     | T Wireless      |        |                               |                     |                      |        |                              |                  |            |         |         |       |                   |                    |           |           |   |
|     | Bridge          |        | Interface List                |                     |                      |        | New Interface                |                  |            |         |         | 1     |                   |                    |           |           |   |
|     | PPP             |        | Interface Ethernet            | EoIP Tunnel IP Tun  | nnel GRE Tunnel VLAN | VRRP E | Corres DislOct               | Datus Teellis    |            |         |         | 1     |                   |                    |           |           |   |
|     | Switch          |        | + >                           | : 🗆 🍸               |                      |        | General Dia Cur Status Tramc |                  |            | ОК      |         |       |                   |                    | Fin       | d         |   |
|     | °12 Mesh        |        | Name                          | / Type              | L2 MTU Tx            |        | Connect                      | 12tp.podryad     | ltv        |         | Cancel  | FP Rx |                   | FP Tx Packet (p/s) | FP Rx Pad | ket (p/s) |   |
|     | RES IP          | 1      | R 112bridge1                  | Bridge              | 1598                 | 64.9 k | -                            | cube99563        | 1          |         | Apply   | 0 bps | 2.4 kbps          | 0                  |           | 4         |   |
|     | Ø MPLS          | 1      | R 4>ether1                    | Ethemet             | 1598                 | 0      |                              |                  |            | _       | Disable | 0 bps | 2.3 kbps          | 0                  |           | 3         |   |
|     | 2 Routing       | 1      | ::: LAN                       | 01                  | 1500                 | CE 01  | - doom                       |                  | -          |         |         | 0.5   | 2.415             |                    |           |           |   |
|     | Svstem          | 1      | S sether3                     | Ethemet             | 1598                 | 65.9 K | Prof                         | le: default-encr | yption     | •       | Comment | 0 bps | 2.4 KDps<br>0 bps | 0                  |           | 4         |   |
|     | Queues          |        | S 4>ether4                    | Ethemet             | 1598                 | 0      | Keepalive Timeo              | ut: 60           |            | •       | Сору    | 0 bps | 0 bps             | 0                  |           | 0         |   |
|     | Files           |        | S <pre>sether5 ::: WIFI</pre> | Ethemet             | 1598                 | 0      |                              | Use IPse         | c          |         | Remove  | Ubps  | 0 bps             | 0                  |           | 0         |   |
|     | Log             |        | XS @wlan1                     | Wireless (Atheros   | aR9 1600             | 0      | IPsec Sec                    | et:              |            |         | Torch   | 0 bps | 0 bps             | 0                  |           | 0         |   |
|     | A Radius        |        |                               |                     |                      |        |                              |                  |            |         |         |       |                   |                    |           |           |   |
|     | X Tools         | 1      |                               |                     |                      |        |                              | Dial On D        | Demand     |         |         |       |                   |                    |           |           |   |
|     | I New Terminal  |        |                               |                     |                      |        |                              | Add Defa         | suit Route |         |         |       |                   |                    |           |           |   |
|     | MetaROUTER      | 2      | 7 items (1 selected)          |                     |                      |        | Default Houte Distan         | be: [0           |            |         |         |       |                   |                    |           |           |   |
|     | Partition       |        | 1                             |                     |                      |        | Ak                           | w: 🗹 mschap2     | ✓ mschap1  |         |         |       |                   |                    | _         |           |   |
|     | Anke Supout     | rf     |                               |                     |                      |        |                              | ✓ chap           | 🗹 pap      |         |         |       |                   |                    |           |           |   |
|     | Manual          |        |                               |                     |                      |        |                              |                  |            |         |         |       |                   |                    |           |           |   |
| X   | New WinBox      |        |                               |                     |                      |        |                              |                  |            |         |         |       |                   |                    |           |           |   |
| ğ   | Exit            |        |                               |                     |                      |        |                              |                  |            |         |         |       |                   |                    |           |           |   |
| Nir | _               |        |                               |                     |                      |        |                              |                  |            |         |         |       |                   |                    |           |           |   |
| s   |                 |        |                               |                     |                      |        | C                            |                  | [          |         |         |       |                   |                    |           |           |   |
| 5   |                 |        |                               |                     |                      |        | enabled                      | nning            | slave      | Status: |         |       |                   |                    |           |           |   |
| ute |                 |        |                               |                     |                      |        |                              |                  |            |         |         |       |                   |                    |           |           |   |
| ğ   |                 |        |                               |                     |                      |        |                              |                  |            |         |         |       |                   |                    |           |           |   |

8. Чтобы роутер мог получать адрес от провайдера настроим DHCP Client.

Для этого заходим одноименную вкладку панели **IP**. Жмем плюсик и на интерфейс ether1 (интерфейс, к которому у вас подключен провайдер) создаем клиент с параметрами **"hostname"** и **"clientid"**.

| S admin@192.168.0.1                                                                                                    | (MikroTik) - WinBox v0.34.                                                                                                    | . I on KBYD IG-2HIND (MIPSBE)                                                                                                    |  |
|----------------------------------------------------------------------------------------------------|----------------------------------------------------------------------------------------------------|----------------------------------------------------------------------------------------------------|--|
| Sessions Settings D                                                                                                    | ashboard                                                                                                    |                                                                                                    |  |
| Safe Mode                                                                                                    | Session: 192.168.0.1                                                                                                    |                                                                                                    |  |
| Color Set     CAPMAN     CAPMAN     CAPMAN     Interfaces     Wreless     Grade     Mesh     Set     Meres     Constrained     IP     P     Meres     Constrained     P     Courses     Files     Cog     Acues     Files     Cog     Manual     MetaROUTER     Pattion     Maine Suport of     Manual     Set     Set | ARP<br>Accounting<br>Addresses<br>Ooud<br>DHCP Clent<br>DHCP Relay<br>DHCP Server<br>DNS<br>Frewall<br>Hotspot<br>IlPsec<br>Neighbors<br>Packing<br>Pool<br>Routes<br>SMB<br>SNMP<br>Services<br>Settings<br>Socks<br>TFTP<br>Traffic Row<br>UPnP | PHCP Clert DHCP Clert Options         Image: Clerk DHCP Clerk Options         Image: Clerk DHCP Clerk Options         Image: Clerk DHCP Clerk Options         Image: Clerk DHCP Clerk Options         Image: Clerk DHCP Clerk Options         Image: Clerk DHCP Clerk Options         Image: Clerk DHCP Clerk Options         Image: Clerk DHCP Clerk Options         Image: Clerk DHCP Option Image: Clerk DHCP Option Image: Clerk DHCP Optim |  |
|                                                                                                    | The Thory                                                                                                    |                                                                                                    |  |

9. Для настройки NAT нужно зайти на вкладку Firewall меню IP и на вкладке NAT нажать на "+".

10. В появившемся окне выбираем цепочку (chain) scrnat, подсеть клиентов (Src. Adress) указываем 192.168.0.0/24

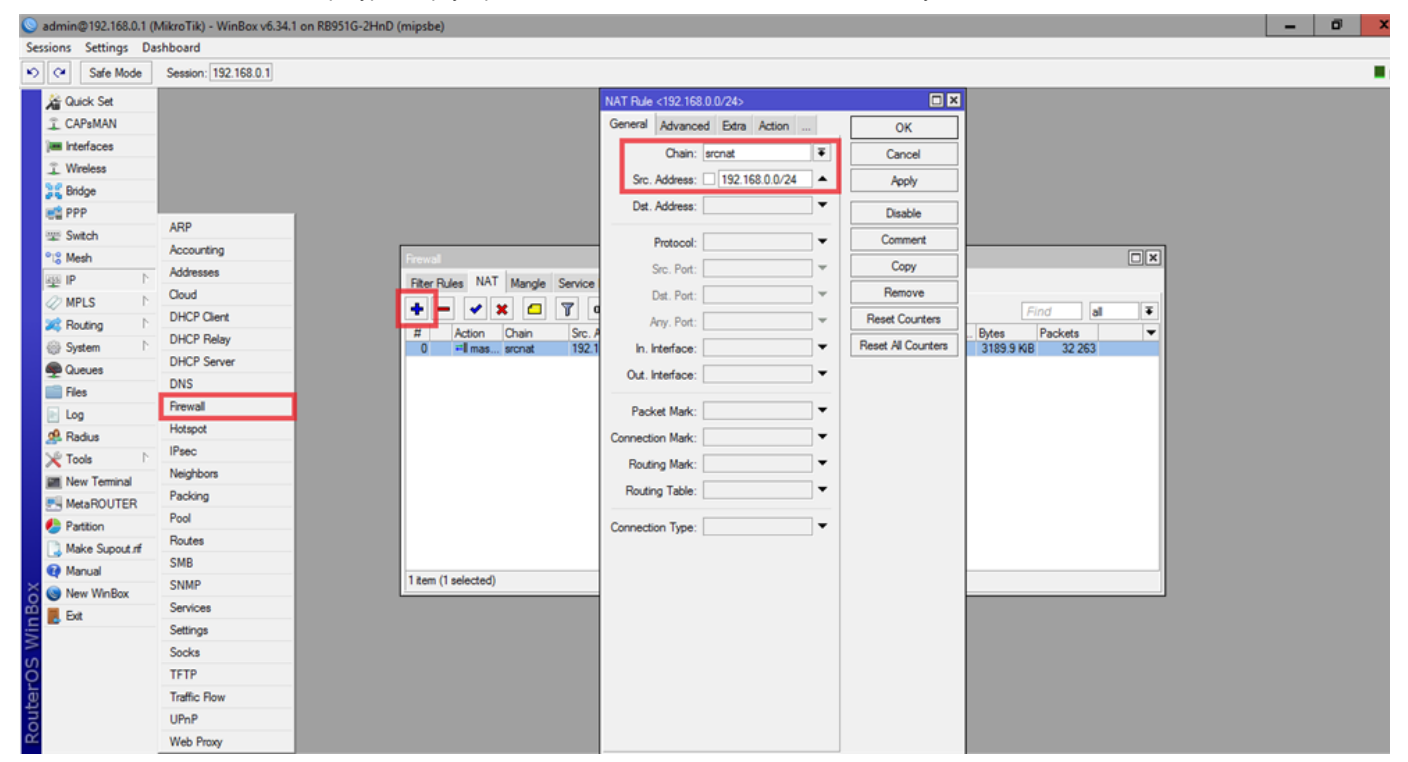

11. Здесь же переходим на вкладку Action и выбираем masquerade

| NAT Rule <192.168.0.0/24>        |                    |
|----------------------------------|--------------------|
| Advanced Extra Action Statistics | ОК                 |
| Action: masquerade               | Cancel             |
| Log                              | Apply              |
| Log Prefix:                      | Disable            |
|                                  | Comment            |
|                                  | Сору               |
|                                  | Remove             |
|                                  | Reset Counters     |
|                                  | Reset All Counters |
|                                  |                    |
|                                  |                    |

Все, настройка закончена.

▼ Настройка WI-FI.

1. Для настройки Wi-Fi, этот интерфейс сначала нужно активировать. Делается это в окне меню Wireless.

| 0        | admin@192.16  | 8.0.1 ( | MikroTik) - V | VinBox v      | /6.34.1 o | n RB9510   | G-2HnD (  | (mipsbe)      |                  |              |                  |                |                 |       |       |       |                 | -       | ø        | ×   |
|----------|---------------|---------|---------------|---------------|-----------|------------|-----------|---------------|------------------|--------------|------------------|----------------|-----------------|-------|-------|-------|-----------------|---------|----------|-----|
| See      | sions Setting | s Da    | shboard       |               |           |            |           |               |                  |              |                  |                |                 |       |       |       |                 |         |          |     |
| ю        | C# Safe M     | lode    | Session: 19   | 92.168.0.1    | 1         |            |           |               |                  |              |                  |                |                 |       |       |       |                 |         |          |     |
|          | Quick Set     |         |               |               |           |            |           |               |                  |              |                  |                |                 |       |       |       |                 |         |          |     |
|          | CAPSMAN       |         |               |               |           |            |           |               |                  |              |                  |                |                 |       |       |       |                 |         |          |     |
|          | Interfaces    |         |               |               |           |            |           |               |                  |              |                  |                |                 |       |       |       |                 |         |          |     |
|          | 🚊 Wireless    |         |               |               |           |            |           |               |                  |              |                  |                |                 |       |       |       |                 |         |          |     |
|          | 3 Bridge      |         |               |               |           |            |           |               |                  |              |                  |                |                 |       |       |       |                 |         |          |     |
|          | et PPP        |         |               |               |           |            |           |               |                  |              |                  |                |                 |       |       |       |                 |         |          |     |
|          | 🕎 Switch      |         |               |               |           |            |           |               |                  |              |                  |                |                 |       |       |       |                 |         |          |     |
|          | °i\$ Mesh     |         | Wireless Tal  | reless Tables |           |            |           |               |                  |              |                  |                |                 |       |       |       |                 |         |          |     |
|          | 🕸 IP          | - P     | Interfaces    | Nstreme       | e Dual /  | Access Lit | st Regist | tration Conne | ct List Security | Profiles Cha | nnels            |                |                 |       |       |       |                 |         |          |     |
|          | MPLS          | 1       | +             | <b>v</b>      | x 🗅       |            | CAP       | Scanner       | Freq. Usage      | Alignment    | Wireless Sniffer | Wireless Sno   | oper            |       |       |       |                 |         | Fin      | d   |
|          | 🙈 Routing     | - P     | Name          |               | / Ty      |            |           | L2 MTU        | Tx               | Rx           | Т                | x Packet (p/s) | Rx Packet (p/s) | FP Tx | FP Rx | FP To | Packet (p/s) FP | Rx Pack | et (p/s) | MAC |
|          | System        | 1       | ::: WIFI      |               |           |            |           |               |                  |              |                  |                |                 |       |       |       |                 |         |          |     |
|          | Queues        |         | XS 9pm        | 1 NI          | W         | reless (At | heros AR: | 9 1600        |                  | Ubps         | Ubps             |                | U               | 0     | U bps | Ubps  | U               |         | U        | 041 |
|          | Files         |         |               |               |           |            |           |               |                  |              |                  |                |                 |       |       |       |                 |         |          |     |
|          | E Log         |         |               |               |           |            |           |               |                  |              |                  |                |                 |       |       |       |                 |         |          |     |
|          | A Radius      |         |               |               |           |            |           |               |                  |              |                  |                |                 |       |       |       |                 |         |          |     |
|          | X Tools       | 1       |               |               |           |            |           |               |                  |              |                  |                |                 |       |       |       |                 |         |          |     |
|          | New Termin    | al      |               |               |           |            |           |               |                  |              |                  |                |                 |       |       |       |                 |         |          |     |
|          | MetaROUT      | ER      |               |               |           |            |           |               |                  |              |                  |                |                 |       |       |       |                 |         |          |     |
|          | Partition     |         |               |               |           |            |           |               |                  |              |                  |                |                 |       |       |       |                 |         |          |     |
|          | Make Supor    | t,n     | •             |               |           |            |           |               |                  |              |                  |                |                 |       |       |       |                 |         |          |     |
| ×        | Manual        |         | 1 item out of | f 8 (1 sele   | ected)    |            |           |               |                  |              |                  |                |                 |       |       |       |                 |         |          |     |
| B        | New WinBo     | x       |               |               |           |            |           |               |                  |              |                  |                |                 |       |       |       |                 |         |          |     |
| j,       | Ext           |         |               |               |           |            |           |               |                  |              |                  |                |                 |       |       |       |                 |         |          |     |
| 1        |               |         |               |               |           |            |           |               |                  |              |                  |                |                 |       |       |       |                 |         |          |     |
| ö        |               |         |               |               |           |            |           |               |                  |              |                  |                |                 |       |       |       |                 |         |          |     |
| ler      |               |         |               |               |           |            |           |               |                  |              |                  |                |                 |       |       |       |                 |         |          |     |
| <b>D</b> |               |         |               |               |           |            |           |               |                  |              |                  |                |                 |       |       |       |                 |         |          |     |
| Ř        |               |         |               |               |           |            |           |               |                  |              |                  |                |                 |       |       |       |                 |         |          |     |

**2.** В этом же окне дважды щелкаем на появившийся интерфейс. Появится окно конфигурации. Справа нужно нажать на кнопку **Advanced** и продолжить настройку. Для редактирования понадобятся вкладки **Wireless**, **Advanced**, **HT** и **WDS**.

| Sadmin@192.168.0.1  | (MikroTik) - WinBox v6.34.1 on RB951G-2HnD (m | ipsbe)                    |                                  |                     |       |           | -                    | ō ×          |
|---------------------|-----------------------------------------------|---------------------------|----------------------------------|---------------------|-------|-----------|----------------------|--------------|
| Sessions Settings D | ashboard                                      |                           |                                  |                     |       |           |                      |              |
| Safe Mode           | Session: 192.168.0.1                          |                           |                                  |                     |       |           |                      |              |
| Guick Set           |                                               | Interface <wlan1></wlan1> |                                  |                     |       |           |                      |              |
| I CAP8MAN           |                                               | General Wireless D        | ata Rates Advanced HT HT MCS WDS | OK                  |       |           |                      |              |
| im Interfaces       |                                               | Mode                      | ao bridoe                        |                     |       |           |                      |              |
| Wreless             |                                               | Band                      | 2GHz-B/G/N                       | Cancel              |       |           |                      |              |
| 😹 Bridge            |                                               | Channel Witth             | 20MHz                            | Apply               |       |           |                      |              |
| PPP                 | -                                             | Englished Model           |                                  | Disable             |       |           |                      |              |
| 🕎 Switch            |                                               | requercy                  |                                  | Comment             |       |           |                      |              |
| Mesh                | Wireless Tables                               | SSID                      |                                  | Consta Mada         |       |           |                      |              |
| P P                 | Interfaces Nstreme Dual Access List Registra  | Radio Name                | D4CA6DDCA761                     | Simple Mode         |       |           |                      |              |
| MPLS P              | 🛨 📼 🖌 🗶 🗖 🦉 CAP                               | Scan List                 | default 🖛 🗧                      | Torch               |       |           |                      | Find         |
| Sustem              | Name / Type                                   | Wireless Protocol         | 802.11                           | Scan                | FP Rx | FP Tx Pac | ket (p/s) FP Rx Pack | et (p/s) MAC |
| System 1            | RS Interest (Atheros AR9                      | Security Profile          | default                          | Freq. Usage         | 0 bps | 0 bps     | 0                    | 0 D4:C       |
| Eles                |                                               | Emprenary Made            | manual tensus                    | Align               |       |           |                      |              |
| Log                 |                                               | Country                   |                                  | Sniff               |       |           |                      |              |
| 🧟 Radius            |                                               | Country                   | no_country_set                   | Snooper             |       |           |                      |              |
| 🗶 Tools 🗈 🗈         |                                               | Antenna Gant              | lu di                            | Beset Configuration |       |           |                      |              |
| Mew Terminal        |                                               | DFS Mode                  | none                             |                     |       |           |                      |              |
| MetaROUTER          |                                               | Proprietary Extensions    | post-2.9.25                      |                     |       |           |                      |              |
| Partition           |                                               | WMM Support               | disabled                         |                     |       |           |                      |              |
| [ Make Supout nf    |                                               | Bridge Mode               | enabled                          |                     |       |           |                      |              |
| 🛛 🖓 Manual          | tem out of 8 (1 selected)                     |                           |                                  |                     |       |           |                      |              |
| 👸 💿 New WinBox      |                                               | VLAN Mode                 | no tag                           |                     |       |           |                      |              |
| 🚊 📕 Ext             | -                                             | VLAN ID                   | 1                                |                     |       |           |                      |              |
| $\geq$              |                                               | Default AP Ty Rate        | <b>x</b> ba                      |                     |       |           |                      |              |
| OS                  |                                               | Defect Cleant To Date:    | ••                               |                     |       |           |                      |              |
| er                  |                                               | Delaux Cient TX Hate:     | ↓ bp                             |                     |       |           |                      |              |
| out                 |                                               |                           | Default Authenticate             |                     |       |           |                      |              |
| R                   |                                               |                           | Default Forward                  |                     |       |           |                      |              |
| _                   |                                               |                           | Lida cein                        |                     |       |           |                      |              |

Конфигурация роутера MikroTik - Техногид - Комплексное IT-обслуживание вашего бизнеса

| Interface <wlan1></wlan1> |         |          |         |         |         |            |     |                     |
|---------------------------|---------|----------|---------|---------|---------|------------|-----|---------------------|
| Data Rates Advanced       | HT      | HT MCS   | WDS     | Nstreme | Tx Pow  | er         | . [ | ОК                  |
|                           | Area:   |          |         |         |         | •          |     | Cancel              |
| Max Station C             | ount:   | 2007     |         |         |         |            | Ī   | Apply               |
| Dista                     | ance:   | indoors  |         |         |         | ₹ km       |     | Disable             |
| Noise Floor Three         | shold:  | ▼        |         |         |         |            |     | Comment             |
| Burst                     | Time:   | -        |         |         |         | vus ∎      |     | Simple Mode         |
| Hw. Re                    | etries: |          |         |         |         |            |     | Torch               |
| Hw. Fragmentation Three   | nola:   | da ata   |         |         |         | *          |     | Scan                |
| Hw Protection Three       | hold:   | 0        |         |         |         |            |     | Freq. Usage         |
| Frame Life                | time:   | 0.00     |         |         |         | s          | Ì   | Align               |
| Adaptive Noise Imm        | unity:  | none     |         |         |         | Ŧ          | Ì   | Sniff               |
| Descentile A              | A       | Char (   |         | Ì       | Snooper |            |     |                     |
| Freamble IN               | node:   |          | hared K | ev      |         |            |     | Reset Configuration |
| Discourse the             |         | 00.00.02 |         |         |         |            |     |                     |
| Disconnect Tim            | eout:   | 00:00:03 |         |         |         |            |     |                     |
| On Fail Retry             | Time:   | 0.10     |         |         |         | S          |     |                     |
| Update Stats Int          | erval:  |          |         |         |         | <b>▼</b> s |     |                     |
|                           |         |          |         |         |         |            |     |                     |
|                           |         |          |         |         |         |            |     |                     |
|                           |         |          |         |         |         |            |     |                     |
|                           |         |          |         |         |         |            |     |                     |
|                           |         |          |         |         |         |            |     |                     |
|                           |         |          |         |         |         |            |     |                     |
| enabled runr              | ning    |          | slave   |         | runn    | ing ap     |     |                     |

| Interface <wlan1></wlan1> |                  |                  |            | □ ×                 |
|---------------------------|------------------|------------------|------------|---------------------|
| General Wireless          | HT HT MCS WD     | S Nstreme Status | Traffic    | ОК                  |
| Tx Chains:                | ✓ chain0 ✓ chain | 1                |            | Cancel              |
| Rx Chains:                | chain0 🗸 chain   | 1                |            | Apply               |
| AMSDU Limit:              | 8192             |                  |            | Disable             |
| AMSDU Threshold:          | 8192             |                  |            | Comment             |
| Guard Interval:           | any              |                  | ₹          | Advanced Mode       |
| AMPDU Priorities:         |                  | 3                |            | Torch               |
|                           | 456 _            | _ /              |            | Scan                |
|                           |                  |                  |            | Freq. Usage         |
|                           |                  |                  |            | Align               |
|                           |                  |                  |            | Sniff               |
|                           |                  |                  |            | Snooper             |
|                           |                  |                  |            | Reset Configuration |
|                           |                  |                  |            |                     |
| enabled                   | running          | slave            | running ap |                     |

Конфигурация роутера MikroTik - Техногид - Комплексное IT-обслуживание вашего бизнеса

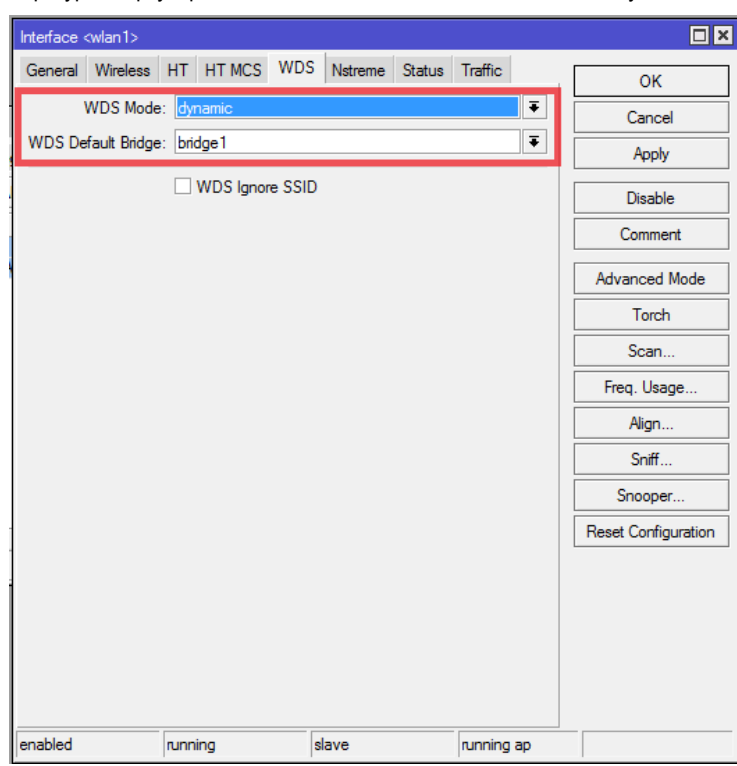

**3.** Для настройки безопасности Wi-Fi, возвращаемся в окно п.1. Переходим на вкладку **Security Profiles**. Переходим в окно настройки двойным щелчком по профилю с именем **default**. Выбираем тип шифрования и ключ. Сохраняем.

| 0   | admin@    | 192.168.0.1 (/ | MikroTik) - WinBox v6.34.1 on RB951G-2HnD (mipsbe)                                       |                                      |        | - | ø   | × |
|-----|-----------|----------------|------------------------------------------------------------------------------------------|--------------------------------------|--------|---|-----|---|
| Ses | sions S   | Settings Da    | shboard                                                                                  |                                      |        |   |     |   |
| ю   | Q :       | Safe Mode      | Session: 192.168.0.1                                                                     |                                      |        |   |     |   |
|     | 🔆 Quid    | k Set          |                                                                                          |                                      |        |   |     |   |
|     | I CAP     | sMAN           |                                                                                          |                                      |        |   |     |   |
|     | Interf    | faces          |                                                                                          |                                      |        |   |     |   |
|     | 1 Wirel   | less           |                                                                                          |                                      |        |   |     |   |
|     | 💦 Bridg   | ye             |                                                                                          |                                      |        |   |     |   |
|     | 💼 PPP     |                |                                                                                          | Security Profile <default></default> |        |   |     |   |
|     | 🛫 Swite   | ch             |                                                                                          | General RADIUS EAP Static Keys       | ОК     |   |     |   |
|     | °\\$ Mesh | h              | Wireless Tables                                                                          | Name: default                        | Cancel |   |     |   |
|     | ∰ IP      | 1              | Interfaces Nstreme Dual Access List Registration Connect List Security Profiles Channels | Mode: denamic keys                   | Analy  |   |     |   |
|     | Ø MPL     | .S ♪           | + - 7                                                                                    | A destination Trace of WDA DCK       | //ppy  |   | Fir | d |
|     | Routi     | ting D         | Name / Mode Authenticatio Unicast Ophers Group Ophers WPA Pre-Shared                     | WPA EAP WPA2 EAP                     | Сору   |   |     |   |
|     | System    | em D           | default dynamic keys WPA PSK W aes com tkip aes com tkip                                 | Unicast Ciphers 🗹 aes com 🗹 tkip     | Remove |   |     |   |
|     | Queu      | ues            |                                                                                          | Group Ciphers 🗹 aes com 🔽 tkip       |        |   |     |   |
|     | les les   |                |                                                                                          |                                      |        |   |     |   |
|     | d Rade    |                |                                                                                          | WPA Pre-Shared Key                   |        |   |     |   |
|     | Tools     | k D            |                                                                                          | WPA2 Pre-Shared Key                  |        |   |     |   |
|     | M New     | Terminal       |                                                                                          | Supplicant Identity: MikroTik        |        |   |     |   |
|     | Meta      | ROUTER         |                                                                                          |                                      |        |   |     |   |
|     | 🧶 Partit  | tion           |                                                                                          | Group Key Update: 00:05:00           |        |   |     |   |
|     | 🛄 Make    | e Supout rif   |                                                                                          | Management Protection: disabled      |        |   |     |   |
|     | 😧 Manu    | ual            | 1 žem (1 selected)                                                                       | Management Protection Key:           |        |   |     |   |
| Ň   | 🔘 New     | WinBox         | Train (Tabletted)                                                                        |                                      |        |   |     | _ |
| BB  | 📕 Exit    |                |                                                                                          | defends                              |        |   |     |   |
| Wi  |           |                |                                                                                          | oeraut                               |        |   |     |   |
| SO  |           |                |                                                                                          |                                      |        |   |     |   |
| er( |           |                |                                                                                          |                                      |        |   |     |   |
| ht  |           |                |                                                                                          |                                      |        |   |     |   |
| Ř   |           |                |                                                                                          |                                      |        |   |     |   |

Оставьте ваш комментарий

Новый комментарий